## Setting up a Desktop Icon Launch Icon for the VLC Media Player to Automatically Play WOFR.org – Word of Faith Radio

1) This tutorial assumes that you have already downloaded and installed the VLC Media Player as shown in our other .PDF instruction document, available here:

## http://www.wofr.org/VLC.pdf

 Go to our web site and type in this URL (web address) in your web browser's "address bar." NOTE: This is "case sensitive" in your browser address line:

## http://www.wofr.org/WOFR-org.ico

3) You will see a blank white web page with a small icon on the page. "Right-Click" on the icon and you will see this menu:

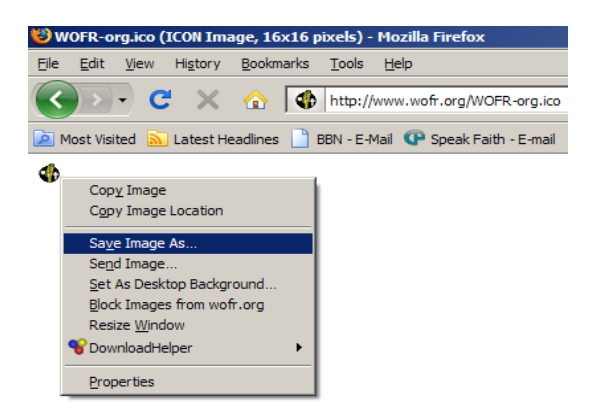

- 4) Choose "Save Image As..." as shown, and save the .ico (icon file) in a convenient directory on your local hard drive, for this document, we will assume that you saved it in the directory: "C:\WOFR\" that is, a directory created off the root of your C: drive, called "WOFR" once you have saved the file there, you are ready to proceed to Step 5.
- 5) "Right-Click" on your PC's desktop (background screen) anywhere, and you will see this screen:

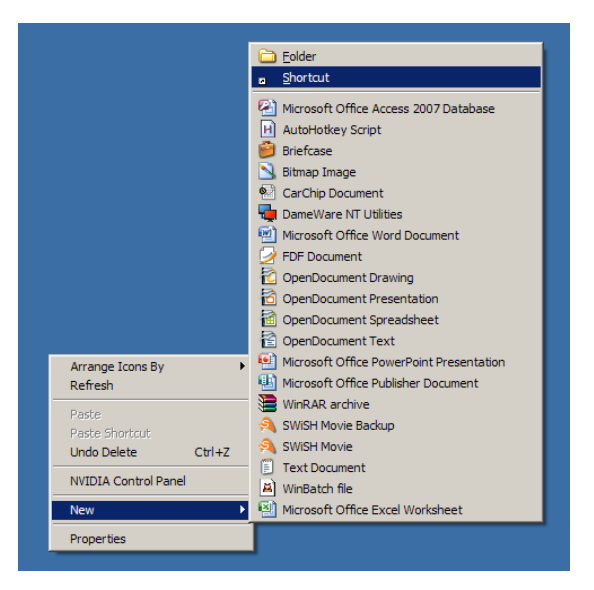

6) Click on the "Shortcut" option (as shown above) and then fill in the next screen as shown below:

| R | This wizard helps you to create shortcuts to local or<br>network programs, files, folders, computers, or Internet<br>addresses.<br>Type the location of the item:<br>ching 5000 http://feed.wofr.org:8000 Browse<br>Click Next to continue. |
|---|----------------------------------------------------------------------------------------------------|
|   | < Back Next > Cancel                                                                                                    |

The line to type in is as follows (be sure to type it in **EXACTLY** as shown:)

## "C:\Program Files\VideoLAN\VLC\vlc.exe" --http-caching 5000 http://feed.wofr.org:8000

(This, of course, assumes that you installed the VLC Media Player at the "default" location, if you installed it in another directory, adjust the line above to reflect that change.) It is IMPERITIVE that you type it AS SHOWN!

| Scieut à fille loi die Fi | Type a name for this shortcut:<br>WOFR.org |
|---------------------------|--------------------------------------------|
|                           | Click Finish to create the shortcut.       |
|                           | < Back Finish Car                          |

7) Click "Ne»

8) Type in the shortcut name as shown in the image in step 7, that is: WOFR.org, and click "Finish"

9) Now, we will change the icon for the shortcut, to use something other than the default VLC icon. Do this by "Right-Clicking" on the new shortcut icon you created as shown below, and click on "Properties"

| ۸  |                                                                                                    |       |
|----|----------------------------------------------------------------------------------------------------|-------|
| FR | Open<br>Select Left File for Compare<br>Run as<br>Scan with AVG Free                                                                                                    |       |
|    | Two Explorers, side by side<br>Open Other<br>File Operations<br>Clipboard Tricks<br>Command Prompt Here<br>WIL Interactive                                                                        | * * * |
|    | Edit File Menus                                                                                                    | ۲     |
|    | <ul> <li>Add to "vlc.rar"</li> <li>Add to "vlc.rar"</li> <li>Compress and email</li> <li>Compress to "vlc.rar" and email<br/>Pin to Start menu<br/>Search in Backup Archive<br/>Backup</li> </ul> |       |
|    | Scan with SUPERAntiSpyware                                                                                                    |       |
|    | Change Attributes                                                                                                    |       |
|    | Send To                                                                                                    | •     |
|    | Cut<br>Copy                                                                                                    |       |
|    | Create Shortcut<br>Delete<br>Rename                                                                                                    |       |
|    | Properties                                                                                                    |       |

10) You will see a screen as shown below:

| OFR.org Prope    | rties                    |                        |
|------------------|--------------------------|------------------------|
| General Shorto   | ut Compatibility         |                        |
| 📥 🛛              | OFR.org                  |                        |
| Target type:     | Application              |                        |
| Target location: | VLC                      |                        |
| Target:          | ke" -http-caching 5000 h | ttp://feed.wofr.org:80 |
| Start in:        | "C:\Program Files\VideoL | AN\VLC"                |
| Shortcut key:    | None                     |                        |
| Run:             | Normal window            |                        |
| Comment:         |                          |                        |
| Find             | Target Change Icon       | Advanced               |
|                  |                          |                        |
|                  |                          |                        |
|                  |                          |                        |
|                  |                          |                        |
|                  | OK                       | Cancel Appl            |

11) Click on the "Change Icon" button.

12) Click the "Browse" button and then select the location of the icon that you saved in step 4 above:

| F WOFR.org P          | roperties                                |
|-----------------------|------------------------------------------|
| General               | Shortcut Compatibility                   |
| <u>à</u>              | WOFR.org Change Icon                     |
| Target ty             | Look for icons in this file:             |
| Target Ic             | rogram Files\VideoLAN\VLC\vlc.exe Browse |
| Target:               | Select an icon from the list below:      |
| Start in:<br>Shortcut | <u> </u>                                 |
| Run:                  |                                          |
| Commer                |                                          |
|                       | T                                        |
|                       | OK Cancel                                |
| -                     |                                          |
|                       | OK Cancel Apply                          |
|                       |                                          |

| Change Icon            |                           | <u>? ×</u> |
|------------------------|---------------------------|------------|
| Look in:               | 🔁 WOFR 💽 🔇 🌮 🖽•           |            |
| My Recent<br>Documents | WOFR-org.ico              |            |
| Desktop                |                           |            |
| My Documents           |                           |            |
| My Computer            |                           |            |
| - <b>S</b>             |                           |            |
| My Network             | File name:                | Open       |
|                        | Files of type: Icon Files | Cancel     |

("Double-Click" on the icon file, or, simply select "Open".

13) This will change the icon you created to be the new icon for the **WOFR.org** shortcut.

| FR.org Prope     | rties                                       | ?      |
|------------------|---------------------------------------------|--------|
| General Shortc   | ut Compatibility                            |        |
| d w              | OFR.org                                     |        |
|                  |                                             |        |
| Target type:     | Application                                 |        |
| Target location: | VLC                                         |        |
| Target:          | xe" -http-caching 5000 http://feed.wofr.org | g:8000 |
|                  |                                             |        |
| Start in:        | "C:\Program Files\VideoLAN\VLC"             |        |
| Shortcut key:    | None                                        |        |
| Run:             | Normal window                               | -      |
| Comment:         |                                             |        |
| Find             | Target Change Icon Advance                  | ed     |
|                  |                                             |        |
|                  |                                             |        |
|                  |                                             |        |
|                  |                                             |        |
|                  |                                             |        |

- 14) Click "OK" to save the change.
- 15) You will now see your new icon for **WOFR.org Word of Faith Radio**! You may now **"Double-Click"** this icon to listen to our programming anytime, without having to set up the "Network Feed' each time in the **VLC Media Player**!

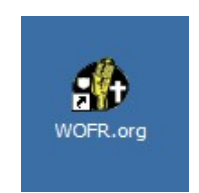

Romans 10:17 - "So then faith cometh by hearing, and hearing by the Word of God."